## How to display iCal Google Calendar on digital signage

Step 1. Log in to Google Account.

**Step 2.** Go to **Google Calendar** > go to **My calendars** in the left bottom corner) > select which calendar you would like to share and click settings > **Settings and Sharing**.

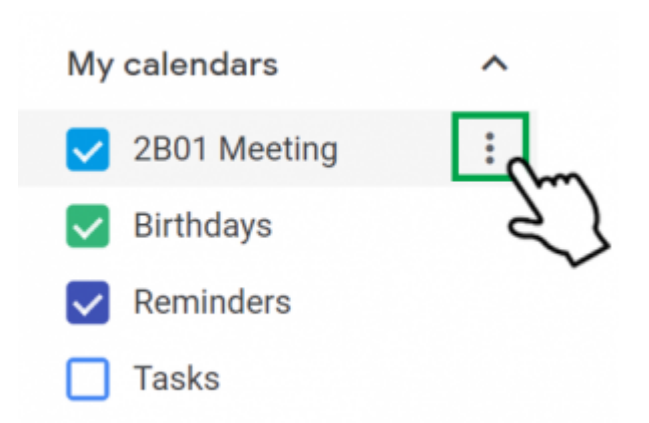

## Step 3. Go to Integrate Calendar > copy the URL from Secret address in Cal format.

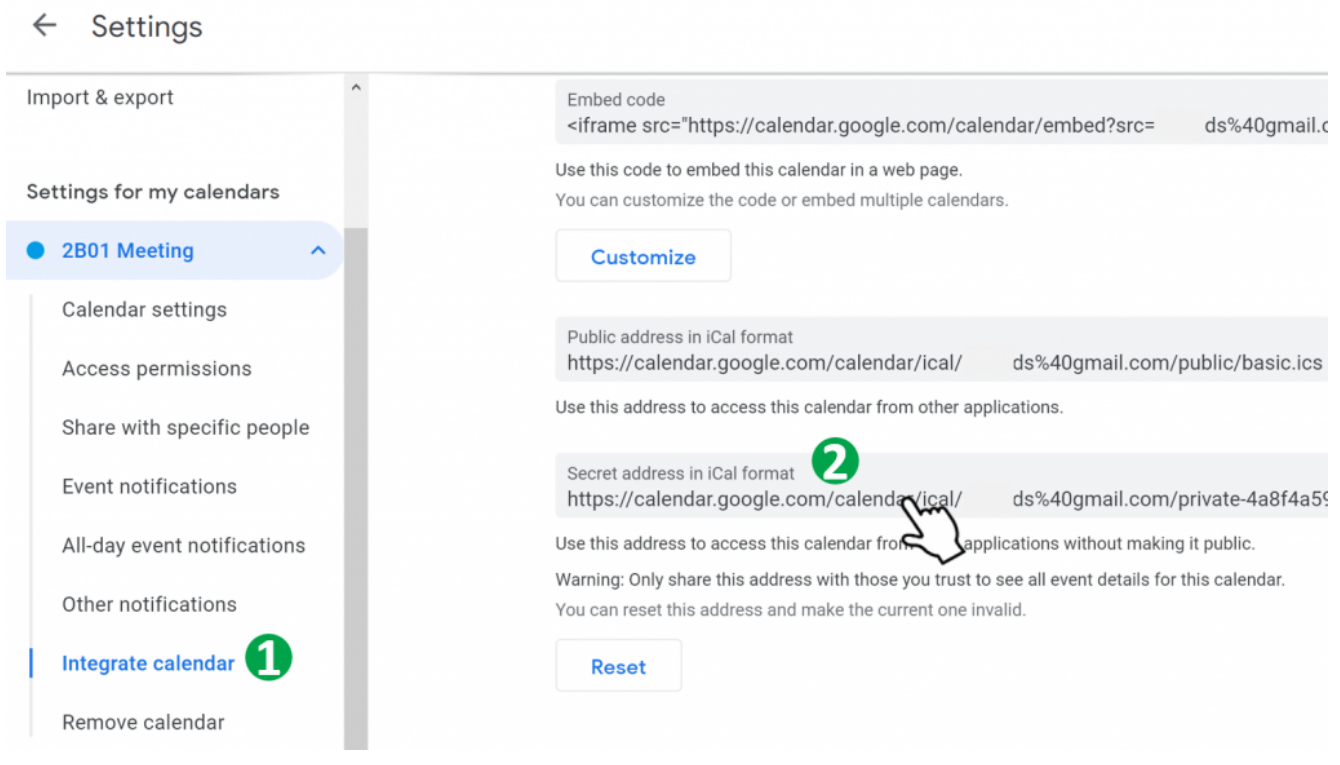

Step 4. Then paste the URL to playlist on DS Studio or NovoDS.com.

| Page                | Region 2  | Google account abc@xxx.com    | 1                                                    |
|---------------------|-----------|-------------------------------|------------------------------------------------------|
| ID: Page 1          | 480 x 810 | Microsoft account abc@xxx.com |                                                      |
| Label: Page 1 Apply | Import    |                               |                                                      |
| Background Music:   |           | Conoral                       | dar.google.com/calendar/ical/ds%4Ugmail.com//basicic |
|                     | Ď         | Items to show: 4              | 2                                                    |
| Background Image:   | $\oplus$  |                               |                                                      |
|                     | You       |                               |                                                      |
| Layout              |           |                               |                                                      |
| 1 2                 | <u>(</u>  | Theme: Custom                 |                                                      |
|                     | TE        | Channel ID: Page 1-2          |                                                      |
| <b>1</b>            |           |                               |                                                      |
| 3                   |           | Color Schematic Diagram       | Header                                               |
| Preview Now Edit    | G.        |                               | Text Color: Black                                    |
|                     | ۲         | Header                        | Background Color:                                    |
|                     | <b>*</b>  |                               |                                                      |
|                     |           | Item 01                       | Background Image: X                                  |
| •                   | $\odot$   |                               | Item Format                                          |
|                     | 25        |                               | Text Color: Custom                                   |
|                     | $\geq$    | Item 02                       | Packground Calor:                                    |
|                     |           |                               |                                                      |
|                     |           |                               | Background Image:                                    |

Here is a example for DS Studio: **DS Playlist > Calendar > iCal** Address

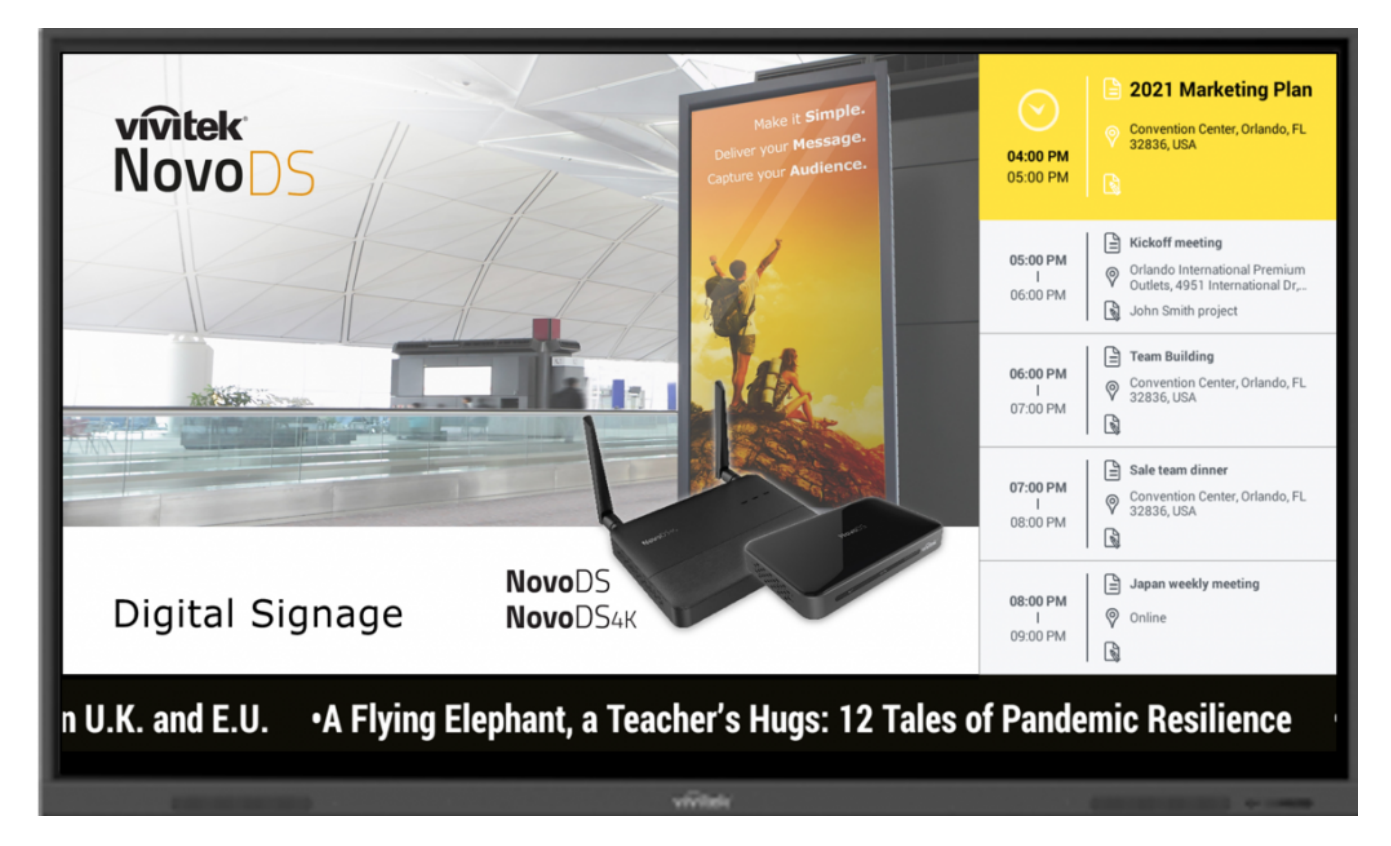